## LIM On-Campus Master's Degree Students

If you plan to study on-campus and pursue a master's degree, follow the instructions below to create an account and complete your application.

### **Create Your Account**

Step 1: Go to: <u>https://grad.loyno.edu/apply/</u>

Step 2: Click "Create an account."

| Graduate (on-camp                                                                                                    | Loyola University New Orleans                                                                                                    |
|----------------------------------------------------------------------------------------------------|----------------------------------------------------------------------------------------------------|
| create                                                                                                    | us), Masters Law, Nursing ABSN (hybrid), Post-Certificate & Non-Degree Programs<br>your Application Account at the link on the bottom of the page                                                                           |
| Graduate (on-ground) Programs:<br>Master of Science in Counseling, Master of M<br>Administration, Master of Pastoral Studies wi                                                                                                    | usic Performance, Master of Music Therapy Equivalency Program, Master of Arts in Teaching, Master of Business<br>th the Loyola Institute for Ministry, Master of Religious Education with the Loyola Institute for Ministry |
| Loyola College of Nursing Program:<br>Accelerated BSN program (Hybrid) within the Co                                                                                                    | illege of Nursing. All academic disciplines are welcome to apply. Bachelor degree required.                                                                                                    |
| Loyola College of Law:                                                                                                    |                                                                                                    |
| Master's degree programs:                                                                                                    |                                                                                                    |
| Master of Arts in Environmental Law                                                                                                    |                                                                                                    |
| Master of Arts in Health Law & Administration                                                                                                    | - TOAT                                                                                                    |
| An academic disciplines are welcome to apply. No GRE (                                                                                                    | r LoAT required.                                                                                                    |
| Applicants must be eligible to practice law in any U.S. st                                                                                                    | ate or abroad, if applying to the LLM Program.                                                                                                    |
| To apply for one of the College's Juris Doctor (J.D.) prog                                                                                                    | rams (J.D., J.D./M.B.A., J.D./M.U.R.P., J.D./ LL.M., or J.D./M.P.A.), please visit Law Admissions for more information.                                                                                                    |
| Certificates and Other Programs:<br>Pre-Health Post-Baccalaureate Certificate, Mu<br>programs & Non-Degree                                                                                                    | sic Education Post-Baccalaureate Certificate, Pre-CPA Post-Baccalaureate Certificate, Loyola Institute for Ministry Certificate                                                                                             |
| Online Graduate Program Applications:<br>Some Graduate programs are <u>only</u> offered online an<br>Online Master of Music Therapy program, please visit<br>Online Master of Criminology and Justice, please visit<br>School of Nursing applicants, please visit this <b>applica</b> | nd require a separate application.<br>this <b>application</b> .<br>this <b>application</b> .                                                                                                    |
| Returning users:                                                                                                    | First-time users:                                                                                                    |
| 0                                                                                                    |                                                                                                    |

Step 3: Enter your information to register and click "Continue."

| Registe              | r                                                 |       |  |
|----------------------|---------------------------------------------------|-------|--|
| To register for an a | iccount, please enter the information requested b | elow. |  |
| Email Address        | gradadmit@loyno.edu                               |       |  |
| First Name           | St.                                               |       |  |
| Last Name            | Ignatius                                          |       |  |
| Birthdate            | July \$ 28 \$ 1993 \$                             |       |  |
| Continue             |                                                   |       |  |

Step 4: Access your email for temporary PIN.

Step 5: Login using your temporary PIN, birthday, & email address and click "Log in."

|                                                | LOYOL                                           | A UNIVERSITY NEW OI                                                                                                    | RLEANS          |
|------------------------------------------------|-------------------------------------------------|----------------------------------------------------------------------------------------------------|-----------------|
| Login                                          |                                                 |                                                                                                    |                 |
| A temporary PIN has                            | been sent to your email address. If y           | ou do not receive this message in the next few minutes, please check your ju                                                  | nk mail folder. |
| Email<br>Account<br>Temporary PIN<br>Birthdate | gradadmit@loyno.edu switch<br>Ignatius, St.<br> | •                                                                                                    |                 |
| LOYOL<br>UNIVERS<br>NEW ORLE                   | <b>A</b><br>ITY<br>ANS                          | Loyola University New Orleans<br>6363 St. Charles Avenue<br>New Orleans, LA 70118<br>© 1966-2019 Loyda University New Orleans | f 💆 🛗 🖸         |

Step 6: Create password and click "Set password."

| LOYOLA UNIVERSITY NEW ORLEANS                                 |                                                                                                    |                     |
|---------------------------------------------------------------|----------------------------------------------------------------------------------------------------|---------------------|
|                                                               |                                                                                                    | St. Ignatius Logout |
| Set Password                                                  |                                                                                                    |                     |
| To protect the security of your account, please specify a new | w password. The password must meet complexity requirements.                                                  |                     |
| New Password                                                  | <ul> <li>At least one letter</li> <li>At least one capital letter</li> </ul>                                 |                     |
| New Password (again)                                          | <ul> <li>At least one number</li> <li>Be at least 12 characters</li> <li>New passwords must match</li> </ul> |                     |
| Set Password                                                  |                                                                                                    |                     |
| LOYOLA                                                        | Loyola University New Orleans<br>6363 St. Charles Avenue                                                     | f 🛩 🚾 🖸             |
| UNIVERSITY<br>NEW ORLEANS                                     | New Orleans, LA 70118<br>© 1996-2019 Loyola University New Orleans                                           |                     |

## **Create Your Application**

Step 1: Scroll down to the bottom of the application page and click "Start New Application."

| Lovola College of Nursing Program:                                                                                                    |                                                                                                    |
|----------------------------------------------------------------------------------------------------|----------------------------------------------------------------------------------------------------|
| Accelerated BSN program (Hybrid) within the College of Nursing. All                                                                                                    | ademic disciplines are welcome to apply. Bachelor degree required.                                                        |
| Loyola College of Law:                                                                                                    |                                                                                                    |
| Master's degree programs:                                                                                                    |                                                                                                    |
| Master of Arts in Environmental Law                                                                                                    |                                                                                                    |
| Master of Arts in Health Law & Administration                                                                                                    |                                                                                                    |
| All academic disciplines are welcome to apply. No GRE or LSAT required.                                                                                                    |                                                                                                    |
| LLM Program:                                                                                                    |                                                                                                    |
| Applicants must be eligible to practice law in any U.S. state or abroad, if apply                                                                                                    | g to the LLM Program.                                                                                                    |
| To apply for one of the College's Juris Doctor (J.D.) programs (J.D., J.D./M.B.                                                                                                    | ., J.D./M.U.R.P., J.D./ LL.M., or J.D./M.P.A.), please visit Law Admissions for more information.                         |
| Certificates and Other Programs:                                                                                                    |                                                                                                    |
| Certificates and Other Programs:<br>Pre-Health Post-Baccalaureate Certificate, Music Education Pos<br>programs & Non-Degree                                                                                                    | Baccalaureate Certificate, Pre-CPA Post-Baccalaureate Certificate, Loyola Institute for Ministry Certific                 |
| Certificates and Other Programs:<br>Pre-Health Post-Baccalaureate Certificate, Music Education Pos<br>programs & Non-Degree<br>Online Graduate Program Applications:                                                                                                    | Baccalaureate Certificate, Pre-CPA Post-Baccalaureate Certificate, Loyola Institute for Ministry Certific                 |
| Certificates and Other Programs:<br>Pre-Health Post-Baccalaureate Certificate, Music Education Pos<br>programs & Non-Degree<br>Online Graduate Program Applications:<br>Some Graduate programs are polly offered online and require a separat                                                                                                    | Baccalaureate Certificate, Pre-CPA Post-Baccalaureate Certificate, Loyola Institute for Ministry Certific                 |
| Certificates and Other Programs:<br>Pre-Health Post-Baccalaureate Certificate, Music Education Pos<br>programs & Non-Degree<br>Online Graduate Program Applications:<br>Some Graduate programs are <u>only</u> offered online and require a separat<br>Online Master O Music Therapy program, please visit this application.                                                                                                    | Baccalaureate Certificate, Pre-CPA Post-Baccalaureate Certificate, Loyola Institute for Ministry Certific<br>application. |
| Certificates and Other Programs:<br>Pre-Health Post-Bacclauzeate Certificate, Music Education Pos<br>programs & Non-Degree<br>Online Graduate Program Applications:<br>Some Graduate programs are Online end require a separat<br>Online Master of Music Therapy program, please visit this application.                                                                                                    | Baccalaureate Certificate, Pre-CPA Post-Baccalaureate Certificate, Loyola Institute for Ministry Certific                 |
| Certificates and Other Programs:<br>Pre-Health Post-Bacclaureate Certificate, Music Education Pos<br>programs & Non-Degree<br>Online Graduate Program Applications:<br>Some Graduate programs are only offered online and require a separate<br>Online Master of Music Therapy program, please visit this application.<br>Online Master of Criminology and Justice, please visit this application.<br>School of Nursing applicants, please visit this application                       | Baccalaureate Certificate, Pre-CPA Post-Baccalaureate Certificate, Loyola Institute for Ministry Certifi                  |
| Certificates and Other Programs:<br>Pre-Health Post-Bacclaureate Certificate, Music Education Pos<br>programs & Non-Degree<br>Online Graduate Program Applications:<br>Some Graduate programs are offly offered online and require a separate<br>Online Master of Music Therapy program, please visit this application.<br>Online Master of Cirninology and Justice, please visit this application.<br>School of Nursing applicants, please visit this application<br>Your Applications | Baccalaureate Certificate, Pre-CPA Post-Baccalaureate Certificate, Loyola Institute for Ministry Certific                 |
| Certificates and Other Programs:<br>Pre-Health Post-Bacclaureate Certificate, Music Education Pos<br>programs & Non-Degree<br>Online Graduate Program Applications:<br>Some Graduate programs are <u>only</u> offered online and require a separate<br>Online Master of Music Therapy program, please visit this application.<br>School of Nursing applicants, please visit this application.<br>School of Nursing applicants, please visit this application<br>Your Applications       | Baccalaureate Certificate, Pre-CPA Post-Baccalaureate Certificate, Loyola Institute for Ministry Certific<br>application. |

**Step 2:** Select application type, for example, "2023 Graduate Program Applications (on-campus)."

| Loyola College of Nursing Program:<br>Accelerated BSN program (Hybrid) within the College                                                                                                    | e of Nursing, All academic disciplines are welcome to apply. Bachel                                                                                                    | or degree required. |                           |                          |
|----------------------------------------------------------------------------------------------------|----------------------------------------------------------------------------------------------------|---------------------|---------------------------|--------------------------|
| Loyola College of Law:<br>Master's degree programs:<br>Master of Arts in Environmental Law<br>Master of Arts in Health Law & Administration<br>All academic disciplines are welcome to apply. No GRE or L3                                                                                      | SAT required.                                                                                                    |                     |                           |                          |
| LLM Program:<br>Applicants must be aligible to practice law in any U.S. state                                                                                                    |                                                                                                    |                     |                           |                          |
| Applicants must be engine to practice law in any 0.5. stat                                                                                                    | Start New Application                                                                                                    | ×                   |                           |                          |
| To apply for one of the College's Juris Doctor (J.D.) progra                                                                                                    | Select an application type                                                                                                    |                     | s for more information.   |                          |
| Certificates and Other Programs:<br>Pre-Health Post-Baccalaureate Certificate, Musi<br>programs & Non-Degree                                                                                                    | V<br>2023 Graduate Program Applications (Law)                                                                                                    |                     | ificate, Loyola Institute | for Ministry Certificate |
| Online Graduate Program Applications:<br>Some Graduate programs are <u>Only</u> offered online and<br>Online Master of Music Therapy program, please visit th<br>Online Master of Criminology and Justice, please visit th<br>School of Nursing applicants, please visit this <b>applicat</b> i | 2023 Graduate Program Applications (On-Campus)<br>2023 Nursing<br>2023 Post-Baccalaureate Certification Applications<br>2023 Readmit & Non-Degree Seeking Applications |                     |                           |                          |
|                                                                                                    | Create Application Cancel                                                                                                    |                     |                           |                          |
| Your Applications                                                                                                    |                                                                                                    |                     |                           |                          |
| Туре                                                                                                    |                                                                                                    | Status              | Started                   | Submitted                |
| You have not yet started an application using this account                                                                                                    | nt.                                                                                                    |                     |                           |                          |

**Step 3:** Select application details, for example, "2023 Fall Loyola Institute for Ministry Master's Degree" and click "Open Application."

| St. Ignatius                                                                                      |                                                                                                    | 365436693                                                        |
|---------------------------------------------------------------------------------------------------|----------------------------------------------------------------------------------------------------|------------------------------------------------------------------|
| Graduate (on-campus<br>Create yo                                                                  | Loyola University New Orleans<br>), Masters Law, Nursing ABSN (hybrid), Post-Certifi<br>ur Application Account at the link on the bott                                                                                                    | cate & Non-Degree Programs<br>om of the page                     |
| Graduate (on-ground) Programs:                                                                    | Application Details                                                                                                    | ×                                                                |
| Master of Science in Counseling, Master of Mus<br>Administration, Master of Pastoral Studies with | <ul> <li>2023 Fail Master of Music Therapy Equivalency Progra</li> <li>2023 Fail Loyola Institute for Ministry Non-Degree</li> </ul>                                                                                                    | ts in Teaching, Master of Business<br>ola Institute for Ministry |
| Loyola College of Nursing Program:<br>Accelerated BSN program (Hybrid) within the Colle           | <ul> <li>2023 Fall Loyola Institute for Ministry Certificates</li> <li>2023 Fall Loyola Institute for Ministry Masters Degrees</li> <li>2023 Spring Master of Business Administration</li> </ul>                                                                                                    | S                                                                |
| Loyola College of Law:                                                                            | <ul> <li>2023 Spring Master of Arts Teaching</li> </ul>                                                                                                    |                                                                  |
| Master's degree programs:                                                                         | 2023 Spring Master of Music Performance                                                                                                    |                                                                  |
| Master of Arts in Environmental Law                                                               | 2023 Spring Loyola Institute for Ministry Certificates                                                                                                    |                                                                  |
| Master of Arts in Health Law & Administration                                                     | 2023 Spring Loyola Institute for Ministry Non-Degree                                                                                                    |                                                                  |
| All academic disciplines are welcome to apply. No GRE or                                          | 2023 Spring Loyola Institute for Ministry Masters Degr                                                                                                    | rees                                                             |
| Applicants must be eligible to practice law in any U.S. state                                     | Open Application Cancel                                                                                                    |                                                                  |
|                                                                                                   | The second second secon | aw Admissions for more information                               |

Step 4: Review application requirements, scroll down and click "Continue."

| Review | to be considered for admission, please submit the following requirements:                  |                                                                                                    |  |
|--------|--------------------------------------------------------------------------------------------|----------------------------------------------------------------------------------------------------|--|
|        | Resume                                                                                     |                                                                                                    |  |
|        |                                                                                            | Official transcripts from all colleges and institutions<br>attended. Transcripts must be sent directly to Loyola<br>from each academic institution and not from the<br>student.                                                                                                    |  |
|        | Official Transcripts                                                                       | Transcripts can be emailed to gradadmit@loyno.edu or<br>mailed to:<br>LOYNO Office of Admissions<br>6363 St. Charles Ave, Box 18<br>New Orleans, LA 70118                                                                                                    |  |
|        | Personal Statement /<br>Statement of<br>Educational Purpose                                | This statement should be a 3-page, double-spaced and<br>word-processed essay. Please refer to the program<br>guidelines for writing your statement.                                                                                                    |  |
|        | 2 Recommendations Forms                                                                    | These must be completed by professionals in ministry<br>and/or education who can attest to your<br>service/ministry involvement and readiness for graduate<br>work. In the application, you will be asked to supply the<br>contact information of the recommenders to which<br>forms will be distributed. |  |
|        |                                                                                            | Please do not ask your recommenders to write a<br>separate letter as we have specific questions for the<br>recommenders.                                                                                                    |  |
|        | The application asks for infor<br>without reference to race, sea<br>potential for success. | mation that will allow us to assess your potential for achievement in our graduate programs. We do so<br>c, creed, or religious preference, and our holistic process is designed to select students with strong                                                                                           |  |
|        | Continue                                                                                   |                                                                                                    |  |

## **Step 5, Personal Background:** Enter your personal information, scroll down and click "Continue."

| LIS Armed Forces Status | No Relationship                                                                                                    |
|-------------------------|----------------------------------------------------------------------------------------------------|
| os Amed Porces status   |                                                                                                    |
| Citizenship Informati   | on                                                                                                    |
| Citizenship*            | •                                                                                                    |
| Dual Citizenship        | ÷                                                                                                    |
| Social Security Number  | (omit dashes) Privacy Protection Policy                                                                                                    |
| Race/Ethnicity          | Colleges and universities are asked by many groups, including the federal government, accrediting associations, college guides, and newspapers, to describe the ethnic/racial backgrounds of their students and employees. In order to respond to these requests, we asky out to answer the following two questions. View Definitions |
|                         | Are you Hispanic or Latino?                                                                                                    |
|                         | Ves                                                                                                    |
|                         | □ No                                                                                                    |
|                         | Regardless of your answer to the prior question, please check one or more of the following groups in which you consider yourself to be a member:                                                                                                    |
|                         | American Indian or Alaska Native Alan Black or African American Olather Hawalian Of Other Pacific                                                                                                    |
|                         | Vinite Native Hawailan or Other Pacific Islander                                                                                                    |
| Continue                |                                                                                                    |

Step 6, General Application information: Enter your general application

Enter your general application information, scroll down, and click "Continue."

| O No                                                                                                    |
|----------------------------------------------------------------------------------------------------|
| What is your intended enrollment status?                                                                                                |
| O Full Time                                                                                                    |
| O Part Time                                                                                                    |
| Any graduate student who intends to enroll in 6 or more credit hours will be considered a full-time student for financial aid purposes. |
| Are you a member of a military service branch?                                                                                          |
| No t                                                                                                    |
|                                                                                                    |
| In Case of Emergency Contact Information                                                                                                |
| Please provide contact information.                                                                                                    |
| Relation to Self                                                                                                    |
| Mother +                                                                                                    |
|                                                                                                    |
| First Name                                                                                                    |
| grad                                                                                                    |
| Last Name                                                                                                    |
| admit                                                                                                    |
|                                                                                                    |
| Salutation                                                                                                    |
| •                                                                                                    |
| Suffix                                                                                                    |
|                                                                                                    |
| ·                                                                                                    |
| Resides with Student                                                                                                    |
| Yes 🕈                                                                                                    |
|                                                                                                    |
| Prohe Number                                                                                                    |
| (504) 865-3240                                                                                                    |
| Email Address                                                                                                    |
| gradadmit@loyno.edu                                                                                                    |
| <u> </u>                                                                                                    |
|                                                                                                    |
| Continue                                                                                                    |
| <b>T</b>                                                                                                    |

Step 7, Program Information: Enter your undergraduate major.

| L L L L L L L L L L L L L L L L L L L                                                                                                    | LOIOLA UNIVERSITI INEVVORLEANS | )                         |
|----------------------------------------------------------------------------------------------------|--------------------------------|---------------------------|
| Home<br>LIM Application Instructions<br>Personal Background<br>General Application Information<br>Program Information<br>Education Background | LIM Program Information        | St. Francis Xalver Logout |

Step 8: Select the degree you wish to pursue under "LIM MASTERS DEGREES."

| LOYOLA UNIVERSITY NEW ORLEANS                                                                                                    |                                                                                                    |                                                                                                    |
|----------------------------------------------------------------------------------------------------|----------------------------------------------------------------------------------------------------|----------------------------------------------------------------------------------------------------|
| St. Ignatius<br>Impersonation Active: You may<br><u>Home</u><br>LIM Application Instructions                                                                                                    | 2023 Fall Loyola Institut<br>y be able to see data and make changes that the user might not be able to see or do directly. Avoid impersonating multi                                                                                                    | te for Ministry Masters Degrees, 365436693<br>ple records simultaneously in a single browser session. |
| Personal Background<br>General Application Information<br>Program Information<br>Education Background<br>Supporting Documents<br>Recommendation Instructions<br>Becommendation Lipload<br>Signature<br>Beciev | UMCERTIFICATES  Advanced Continuing Education Certificate in Pastoral Studies Online Advanced Continuing Education Certificate in Religious Education On-Campus Advanced Continuing Education Certificate in Religious Education Online Certificate in Religious Education CHTMC Compute Certificate in Religious Education CHTMC Compute Certificate in Religious Education CHTMC Compute Certificate in Religious Education CHTMC Compute Certificate in Religious Education CHTMC Compute Certificate in Religious Education CHTMC Compute Certificate in Religious Education CHTMC Compute Certificate in Religious Education CHTMC Compute Certificate in Religious Education CHTMC Compute Certificate in Religious Education CHTMC Compute Certificate in Spirituality CHMEX Continuing Education Certificate in Spirituality Online Certificate CHTMC Compute Certificate CHTMC Compute Certificate CHTMC Compute Certificate CHTMC Compute Certificate CHTMC CHTMC CHTMC Compute Certificate CHTMC CHTMC |                                                                                                    |
| LOYOLA<br>UNIVERSITY<br>NEWORLEANS                                                                                                    | Continuing Education Certificate in Theology & Ministry Online<br>Graduate Certificate in Theology & Ministry LIMEX<br>Graduate Certificate in Theology & Ministry Online<br>Post-Master's Certificate in Pastoral Studies On-Campus<br>Post-Master's Certificate in Religious Education Online<br>ULM MASTERS DECREES<br>Master of Pastoral Studies On-Campus<br>Master of Religious Education On-Campus<br>Master of Religious Education On-Campus<br>Non-Degree Seeking LIM (Single Course) CEU On-Campus                                                                                                    | f 🎔 🗰 🖸                                                                                               |

Step 9: If you selected the Master of Pastoral Studies, select your Focus Area concentration.

| L                                                                                                    | LOYOLA UNIVERSITY NEW ORLEANS                                                                                                    |  |  |  |
|----------------------------------------------------------------------------------------------------|----------------------------------------------------------------------------------------------------|--|--|--|
| St. Ignatius<br>Impersonation Active: You may be<br>Home<br>LM Application Instructions<br>Personal Background<br>General Application Information<br>Program Information<br>Education Background<br>Supporting Decuments<br>Recommendation Instructions<br>Recommendation Unload<br>Signature<br>Review | 2023 Fall Loyola Institute for Ministry Masters Degrees, 365436693<br>able to see data and make changes that the user might not be able to see or do directly. Avoid Impersonating multiple records simultaneously in a single browser session <sup>4</sup><br><b>LIMP Program Information</b><br>What was your undergraduate major?<br>Pyscholog<br>What is your intended major at Loyola?<br>Material Sportural Ministry<br>Digital Cuture & Ministry<br>Marketplace Ministry<br>Pastoral Life Administration |  |  |  |
| I                                                                                                    | Religion & Ecology<br>Youth Ministry                                                                                                    |  |  |  |

Step 10: Complete the LIM program information section and click "Continue."

|                                                                                                    | St. Ignatius Logout                                                                                                    |
|----------------------------------------------------------------------------------------------------|----------------------------------------------------------------------------------------------------|
| Home<br>LIM Application Instructions<br>Personal Background                                          | LIM Program Information                                                                                                    |
| General Application Information<br>Program Information                                               | What was your undergraduate major? Pyschology                                                                                                    |
| Education Background<br>Supporting Documents<br>Recommendation Instructions<br>Recommendation Upload | What is your intended major at Loyola?       Master of Pastoral Studies LIM Extension Program       What is your intended Focus Area?       Digital Culture & Ministry                                                                                                    |
| Signature<br>Review                                                                                  | Do you intend to apply using the Non-Bacclaureate Exception Program?<br>(Students who have earned between 91 and 119 undergraduate credits are eligible to apply for graduate study through the Loyola institute for Ministry's Non-<br>Baccalaureate Exception policy. Please see the bulletin for more details.)<br>Ves<br>No |
|                                                                                                    | Are you currently enrolled in the Dual Bachelor's and Master's Degrees: Bachelor of Arts in Religious Studies (BA) and Master of Religious Education (MRE) or<br>Master of Pastoral Studies (MPS)?<br>Ves<br>No                                                                                                    |
|                                                                                                    | Dual Degree Information                                                                                                    |
|                                                                                                    | Are you interested in pursuing a dual degree program?<br>Ves<br>No                                                                                                    |
|                                                                                                    | Continue                                                                                                    |

Step 11, Education Background: Enter education history and click "Save."

| Home<br>LIM Application Instructions<br>Personal Background<br>General Application Information<br>Program Information<br>Education Background<br>Supporting Documents<br>Recommendation Instructions<br>Recommendation Upload<br>Signature<br>Review | Add Institution Add Institution Country City City City City City City City Cit | Loyola University New Orleans<br>United States •<br>New Orleans<br>Louisiana •<br>Louisiana •<br>Louisiana | St. Ignatius Logeue |
|----------------------------------------------------------------------------------------------------|--------------------------------------------------------------------------------|----------------------------------------------------------------------------------------------------|---------------------|
| LOYOLA<br>UNIVERSITY<br>NEW ORLEANS                                                                                                    | Save Cancel                                                                    | © 1996-2019 Loyola University New Onlaws                                                                                                    | f ⊻ 🛗 🖸             |

Then scroll down and click "Continue."

| Here                                                                                                    |                                                                                                    |                                                                                            | St. Ignatius                    |
|----------------------------------------------------------------------------------------------------|----------------------------------------------------------------------------------------------------|--------------------------------------------------------------------------------------------|---------------------------------|
| LIM Application Instructions<br>Personal Background                                                                         | Education History                                                                                                    |                                                                                            |                                 |
| General Application Information                                                                                             | Official transcripts from all colleges and universities attended<br>mailed to the Office of Admissions <u>or</u> submitted electronically                                                                                                    | must be sent directly from the insitution. Official<br>via emailed to gradadmit@loyno.edu. | transcripts can be delivered or |
| Education Background<br>Supporting Documents<br>Recommendation Instructions<br>Recommendation Upload<br>Signature<br>Review | Degree Seeking Applicants: Please list and submit ALL colleges and universities attended (regardless of whether you graduated), from the<br>school where you earned your bachelor's degree(s), and any study for academic credit going forward. Please list in the order of attendance, with<br>the most recent first.<br>Certificate and Non-degree Applicants: Please list and submit the college or university where you earned your bachelor's degree(s), or the<br>highest degree earned.<br>CEU Applicants: Those who are applying to the Institute for admission as continuing education students do not need to complete this section n<br>submit transcripts. |                                                                                            |                                 |
|                                                                                                    | Institution                                                                                                    | Degree                                                                                     | Dates Attended                  |
|                                                                                                    | Add Institution<br>Loyola University New Orleans<br>Continue                                                                                                    | Bachelors (four-year degree), 0                                                            | 05 08/2012-05/2016 <u>Edit</u>  |

**Step 12, Supporting Documents:** Upload supporting documents by clicking on the "Choose File" buttons and selecting the appropriate file, then click "Upload."

|                                      | Favorites            |                        | Choose Files to Up   |                                                                                                    |                                        |
|--------------------------------------|----------------------|------------------------|----------------------|----------------------------------------------------------------------------------------------------|----------------------------------------|
|                                      | Applicati            |                        | 📰 🗸 📘 important info | Q Search                                                                                                    | St. Ignatius Logout                    |
| Home<br>LIM Application Instructions | E Desktop            |                        | August               |                                                                                                    |                                        |
| Personal Background                  | Oownloads            | rday                   |                      | Unard Tarib<br>In Januari Indexession<br>In Januari Indexession<br>In Januari Indexession                                                                                                    |                                        |
| General Application Information      |                      | 022                    |                      | Constraints<br>and adaptive field and a second data to a second data. A second second<br>adaptive field and adaptive field and adaptive field and adaptive<br>adaptive field and adaptive field and adaptive field and adaptive<br>adaptive field and adaptive field and adaptive field and adaptive<br>adaptive field and adaptive field and adaptive field and adaptive<br>adaptive field and adaptive field and adaptive field and adaptive<br>adaptive field and adaptive field and adaptive field and adaptive<br>adaptive field and adaptive field and adaptive<br>adaptive field and adaptive field and adaptive<br>adaptive field and adaptive field and adaptive<br>adaptive field and adaptive field and adaptive<br>adaptive field adaptive field and adaptive<br>adaptive field adaptive field adaptive field adaptive<br>adaptive field adaptive field adaptive field adaptive<br>adaptive field adaptive field adaptive field adaptive<br>adaptive field adaptive field adaptive<br>adaptive field adaptive field adaptive<br>adaptive field adaptive field adaptive<br>adaptive field adaptive field adaptive<br>adaptive field adaptive field adaptive<br>adaptive field adaptive field adaptive<br>adaptive field adaptive<br>adaptive<br>adaptive field adaptive<br>adaptive<br>adaptiv | _                                      |
| Program Information                  | Cloud Dri            | 1                      | July                 |                                                                                                    |                                        |
| Education Background                 | Desktop              | ous 7 Days             | Resume.pdf           | A construction of the second second sec                                                                                                    | xperiences, any honors,                |
| Supporting Documents                 | P Documents          |                        |                      |                                                                                                    |                                        |
| Recommendation Instructions          | E? Shared            |                        |                      | sectors and the sector of the sector of the                                                                                                    |                                        |
| Recommendation Upload                |                      | ous 30 Days            |                      |                                                                                                    |                                        |
| Signature                            |                      |                        |                      | Here is a second second                                                                                                    |                                        |
| Review                               |                      |                        |                      |                                                                                                    | e program requirements                 |
|                                      | Photos               | n                      |                      | Resume.pdf                                                                                                    | after completing the program, and      |
|                                      |                      |                        |                      | PDF document - 114 KB                                                                                                    |                                        |
|                                      |                      | ır                     |                      | Information Show More                                                                                                    | ect your understanding of how LIM      |
|                                      |                      | res 🖓 :                |                      | Created December 2, 2021 at 8:03 AM                                                                                                    | bu explore failtrand its implications  |
|                                      |                      |                        |                      | Modified December 2, 2021 at 8:03 AM                                                                                                    |                                        |
|                                      |                      |                        |                      | Cancel                                                                                                    |                                        |
|                                      | *If you are still wo | rking on your essay an |                      |                                                                                                    | be granted access to this portal after |
|                                      | submitting your a    | pplication).           | 2.5                  |                                                                                                    |                                        |

#### Then click "Continue."

| Home<br>LIM Application Instructions<br>Personal Background | Supporting Documents                                                                                                    |
|-------------------------------------------------------------|----------------------------------------------------------------------------------------------------|
| General Application Information                             | Professional Resume                                                                                                    |
| Program Information<br>Education Background                 | All applicants are <b>REQUIRED</b> to submit a brief resume outlining relevant degrees and course work, paid or volunteer work experiences, any honors, presentations, papers, and other life experiences that might be helpful for the admissions committee.                                                                                                    |
| Supporting Documents                                        | Upload your resume reflecting a minimum of 1,800 hours of recent nursing practice (or 12 months of full-time employment).                                                                                                    |
| Recommendation Instructions<br>Recommendation Upload        | Choose File 🗟 Resume.pdf                                                                                                    |
| Signature                                                   | Personal Statement / Statement of Educational Goals                                                                                                    |
| <u>Review</u>                                               | All applicants are <b>REQUIRED</b> to submit a personal statement or statement of educational goals. <b>Please review the degree program requirements</b><br>section for statement guidelines. In addition to your program requirements, consider including your professional goals after completing the program, and<br>any other life experiences that might be helpful for the admissions committee.                        |
|                                                             | *Essay prompts for LIM applicants are as follows:<br>In 600-1,200 words, please discuss your reasons for applying to the Loyola institute for Ministry (LIM). Your essay should reflect your understanding of how LIM<br>can help you grow in a current or future ministry, or, for those who do not now consider themselves to be in ministry, help you explore faith and its implications<br>for the Church and world today. |
|                                                             | Upload your essay using the tool below:                                                                                                    |
|                                                             | Choose File ersonal statment                                                                                                    |
|                                                             | *If you are still working on your essay and/or resume, you can submit them later via your application status portal (you will be granted access to this portal after submitting your application).                                                                                                    |
|                                                             | Continue                                                                                                    |

Step 13, Recommendation Instructions: Click "Continue" to access the recommendation page and enter recommenders' information.

|                                                                                                    | LOYOLA UNIVERSITY NEW ORLEANS                                                                                                    |                                                                                                    |  |  |
|----------------------------------------------------------------------------------------------------|----------------------------------------------------------------------------------------------------|----------------------------------------------------------------------------------------------------|--|--|
| Home<br>LIM Application Instructions<br>Personal Background<br>General Application Information<br>Program Information<br>Education Background<br>Supporting Documents<br>Recommendation Instructions<br>Recommendation Upload<br>Signature<br>Review | Recommendation Instructions Loyala Institute for Ministry Recommendation Requirements and Instructions All applicants to the Loyala Institute for Ministry are required to have two recommendations from professior director of religious education, etc.) who can attest to the applicant's involvement in ministry and ability to erga On the next page, please provide contact information for two current or past employers, professors, or academ on your behalf.  Citch CONTINUE* to access the recommendation upload page. | St. Ignatius Logout<br>hals in ministry and/or in education (pastor,<br>ge in graduate-level ministry education.<br>ic advisors who will write the recommendations |  |  |
| LOYOLA<br>UNIVERSITY<br>NEW ORLEANS                                                                                                    | Loyola University New Orleans<br>6363 St. Charles Avenue<br>New Orleans, LA 70118<br>0 1996-2019 Loyda University New Orleans                                                                                                    | f 🎔 🗰 🖸                                                                                                    |  |  |

# **Step 14, Recommendation Upload:** Enter in **both** recommenders' information and click "Send to Recommender."

| LOYOLA UNIVERSITY NEW ORLEANS                                                                                         |                                                                                                    |                                        |  |
|----------------------------------------------------------------------------------------------------|----------------------------------------------------------------------------------------------------|----------------------------------------|--|
|                                                                                                    |                                                                                                    | St. Ignatius Logo                      |  |
| Home<br>LIM Application Instructions<br>Personal Background<br>General Application Information<br>Program Information | Loyola Institute for Ministr                                                                                                    | y Recommendations                      |  |
| Education Background                                                                                                  | (pastor, director of religious education, etc.) who can attest to the applicant's involvement in ministry and ability to do graduate-level work. |                                        |  |
| Supporting Documents                                                                                                  | Ewing, Alyssia                                                                                                    | Sent to recommender on November 8 Edit |  |
| Recommendation Instructions                                                                                           | Milton, Nikita                                                                                                    | Sent to recommender on November 8 Edit |  |
| Recommendation Upload<br><u>Signature</u><br><u>Review</u>                                                            | Continue                                                                                                    |                                        |  |
|                                                                                                    | Loyola University New Orleans<br>6363 St. Charles Avenue<br>New Orleans, LA 70118                                                                | f 💆 🚾                                  |  |
| NEWORLEANS                                                                                                    | © 1996-2019 Loyola University New Orleans                                                                                                    |                                        |  |

Step 15, Signature: Sign application and click "Confirm."

| LOYOLA UNIVERSITY NEW ORLEANS   |                                                                                                    |                                                |  |
|---------------------------------|----------------------------------------------------------------------------------------------------|------------------------------------------------|--|
|                                 |                                                                                                    | St. Ignatius Logout                            |  |
| Home                            |                                                                                                    |                                                |  |
| LIM Application Instructions    | Signature                                                                                                    |                                                |  |
| Personal Background             | Signature                                                                                                    |                                                |  |
| General Application Information | I do hereby authorize Louisiana post-secondary institutions access to my academic records. I also authoriz                                                     | e the release or receipt of admissions-related |  |
| Program Information             | information on an as-needed basis to or from high schools and University officials.                                                                            |                                                |  |
| Education Background            | I certify that the information in this application is accurate and complete, and I acknowledge that any omission or inaccurate information could jeopardize my |                                                |  |
| Supporting Documents            | standing with Loyola University New Orleans.                                                                                                    |                                                |  |
| Recommendation Instructions     |                                                                                                    |                                                |  |
| Recommendation Upload           | In place of your signature, please type your full legal name:                                                                                                  |                                                |  |
| Signature                       | St. Ignatius                                                                                                    |                                                |  |
| Review                          | Confirm                                                                                                    |                                                |  |
|                                 | Loyola University New Orleans<br>6363 St. Charles Avenue<br>New Orleans, LA 70118                                                                              | f 💓 🚾                                          |  |
| NEWORLEANS                      | © 1996-2019 Loyola University New Orleans                                                                                                    |                                                |  |

Step 16, Review: Review application and click "Submit Application."

|                                                                                                    | LOYOLA UNIVERSITY NEW ORLEANS                                                                                                    |                                                                                                    |  |  |
|----------------------------------------------------------------------------------------------------|----------------------------------------------------------------------------------------------------|----------------------------------------------------------------------------------------------------|--|--|
| Home<br>LIM Application Instructions<br>Personal Background<br>General Application Information<br>Program Information<br>Education Background<br>Supporting Documents<br>Recommendation Instructions<br>Recommendation Upload<br>Signature<br>Review | Review<br>Please review your application before submitting. Make sure you have answered all applicable questions<br>of this page please put your full name and today's date in the fields before clicking on the "Submit Applicat<br>If you are satisfied with your application and are ready to submit it, click Submit Applicat<br>Submit Application<br>Save for Later | St. Ignatius Logout<br>and provided your contact information. At the bottom<br>ation" button.<br><b>ion.</b> |  |  |
| LOYOLA<br>UNIVERSITY<br>NEW ORLEANS                                                                                                    | Loyola University New Orteans<br>6363 St. Charles Avenue<br>New Orteans, LA 70118<br>© 1996-2019 Loyola University New Orteans                                                                                                    | f ⊻ Yau 🖸                                                                                                    |  |  |